## Bedienungsanleitung Sichtweite Sensor VS2k-UMB / VS20k-UMB

a passion for precision  $\cdot$  passion pour la précision  $\cdot$  pasión por la precisión  $\cdot$  passione per la precision

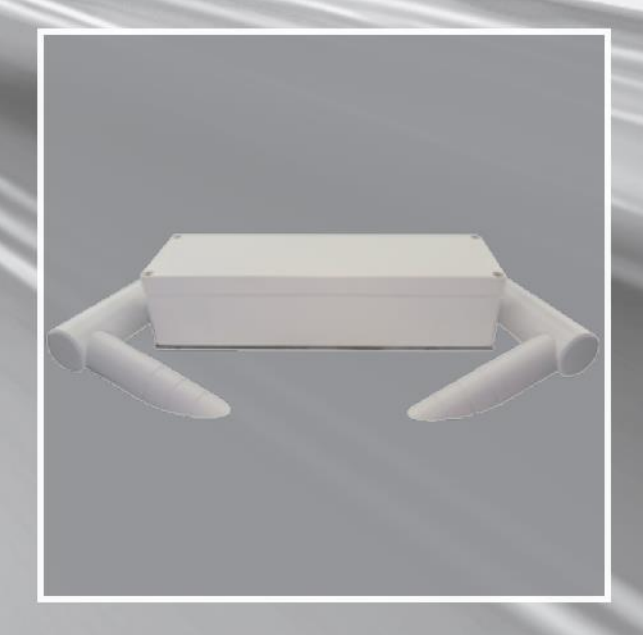

# www.lufft.de

#### Inhaltsverzeichnis

| 1  | Vor  | Inbetriebnahme lesen                                | 4 |
|----|------|-----------------------------------------------------|---|
|    | 1.1  | Verwendete Symbole                                  | 4 |
|    | 1.2  | Sicherheitshinweise                                 | 4 |
|    | 1.3  | Bestimmungsgemäße Verwendung                        | 4 |
|    | 1.4  | Gewährleistung                                      | 4 |
|    | 1.5  | Fehlerhafte Verwendung                              | 5 |
| 2  | Lief | erumfang                                            | 5 |
| 3  | Bes  | tellnummern                                         | 5 |
|    | 3.1  | VS2k-UMB / VS20k-UMB                                | 5 |
|    | 3.2  | Zubehör                                             | 5 |
|    | 3.3  | Ersatzteile                                         | 5 |
|    | 3.4  | Weitere Dokumente und Software                      | 6 |
| 4  | Ger  | ätebeschreibung                                     | 6 |
|    | 4.1  | Funktionsweise                                      | 6 |
| 5  | Mor  | ntage                                               | 7 |
| 6  | Ans  | chlüsse                                             | 8 |
|    | 6.1  | Steckschraubverbinder                               | 8 |
|    | 6.2  | Versorgungsspannung                                 | 8 |
|    | 6.3  | RS485-Schnittstellen                                | 8 |
|    | 6.4  | Stromausgang                                        | 8 |
| 7  | Inbe | etriebnahme                                         | 9 |
| 8  | Kon  | figuration                                          | 9 |
|    | 8.1  | Werkseinstellung                                    | 9 |
|    | 8.2  | Konfiguration mit PC-Software UMB-ConfigTool.Net    | 9 |
|    | 8.3  | Firmwareupdate                                      | 9 |
| 9  | Kali | brierung / Abgleich1                                | 0 |
|    | 9.1  | Voraussetzungen1                                    | 0 |
| 1( | о к  | ommunikation1                                       | 0 |
|    | 10.1 | Binär-Protokoll1                                    | 0 |
|    | 10.1 | 1.1 Framing1                                        | 0 |
|    | 10.1 | I.2 Adressierung mit Klassen- und Geräte-ID1        | 1 |
|    | 10.1 | 1.3    Beispiele f     ür die Bildung von Adressen1 | 1 |
|    | 10.1 | 1.4 Beispiel einer Binärprotokoll-Abfrage1          | 1 |
|    | 10.1 | 1.5 CRC-Berechnung1                                 | 2 |
|    | 10.2 | ASCII-Protokoll1                                    | 2 |

| 1(   | 0.2.1 | Aufbau12                           | 2 |
|------|-------|------------------------------------|---|
| 1(   | 0.2.2 | Beispiel einer ASCII-Abfrage13     | 3 |
| 10.3 | 3 Ka  | nalbelegung für die Datenabfrage13 | 3 |
| 10.4 | 1 Ab  | bildungsnormale14                  | 1 |
| 11   | Tech  | nische Daten15                     | 5 |
| 11.1 | l Sic | htweite15                          | 5 |
| 11.2 | 2 La  | gerbedingungen15                   | 5 |
| 11.3 | B Be  | triebsbedingungen15                | 5 |
| 11.4 | 1 Ele | ektrische Daten15                  | 5 |
| 11.5 | 5 Scl | hnittstellen15                     | 5 |
| 11.6 | 6 Me  | echanische Daten15                 | 5 |
| 12   | Fehle | erbeschreibung16                   | 3 |
| 13   | Wartu | ung und Pflege16                   | 3 |
| 14   | Entso | orgung17                           | 7 |
| 15   | Herst | teller17                           | 7 |

#### 1 Vor Inbetriebnahme lesen

Vor der Verwendung des Gerätes ist die Bedienungsanleitung aufmerksam zu lesen und in allen Punkten zu befolgen.

#### 1.1 Verwendete Symbole

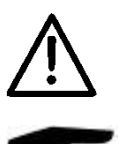

Wichtiger Hinweis auf mögliche Gefahren für den Anwender

Wichtiger Hinweis für die korrekte Funktion des Gerätes

#### **1.2 Sicherheitshinweise**

- Die Montage und Inbetriebnahme darf nur durch ausreichend qualifiziertes Fachpersonal erfolgen.
- Niemals an spannungsführenden Teilen messen oder spannungsführende Teile berühren.
- Technische Daten, Lager- und Betriebsbedingungen beachten.

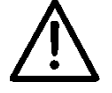

Der Sichtweitensensor VS2k emittiert unsichtbare IR-Strahlung und ist in die Risikogruppe 1 (geringes Risiko) gemäß DIN EN 62471:2009 "Photobiologische Sicherheit von Lampen und Lampensystemen" eingeordnet. Folgende Sicherheitshinweise sind zu beachten:

- Nicht unnötig in den Strahl blicken
- Expositionsdauern von mehr als 500s können zu einer Schädigung des Auges führen
- Nach längerem Blicken in den Strahl die Augen mindestens 60s vom Strahl abwenden
- Den Strahl nicht direkt mit Teleskopoptiken betrachten

#### 1.3 Bestimmungsgemäße Verwendung

- Das Gerät darf nur innerhalb der spezifizierten technischen Daten betrieben werden.
- Das Gerät darf nur unter den Bedingungen und für die Zwecke eingesetzt werden, für die es konstruiert wurde.
- Die Betriebssicherheit und Funktion ist bei Modifizierung oder Umbauten nicht mehr gewährleistet.

#### 1.4 Gewährleistung

Die Gewährleistung beträgt 24 Monate ab Lieferdatum. Wird die bestimmungsgemäße Verwendung missachtet, erlischt die Gewährleistung.

#### 1.5 Fehlerhafte Verwendung

- Bei fehlerhafter Montage
  - funktioniert das Gerät möglicherweise nicht
  - kann das Gerät dauerhaft beschädigt werden
  - kann Verletzungsgefahr durch Herabfallen des Gerätes bestehen
- Wird das Gerät nicht ordnungsgemäß angeschlossen
  - funktioniert das Gerät möglicherweise nicht
  - kann dieses dauerhaft beschädigt werden
  - besteht unter Umständen die Gefahr eines elektrischen Schlags

#### 2 Lieferumfang

Die Lieferung enthält folgende Komponenten:

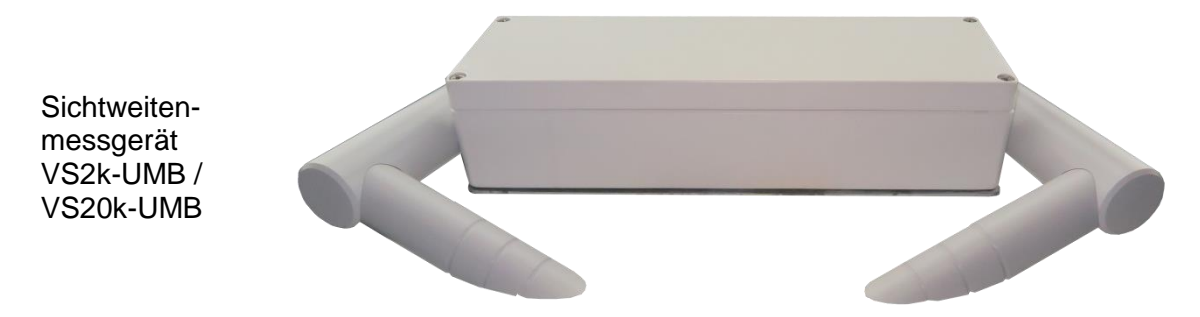

Anschlusskabel 10 m ohne Abb.

#### 3 Bestellnummern

#### 3.1 VS2k-UMB / VS20k-UMB

| 8366.U70 | Sichtweitenmessgerät VS2k-UMB  |
|----------|--------------------------------|
| 8366.U90 | Sichtweitenmessgerät VS20k-UMB |

#### 3.2 Zubehör

| Schnittstellenkonverter ISOCON-UMB | . 8160.UISO  |
|------------------------------------|--------------|
| Netzteil 24V/4A                    | .8366.USV1   |
| Überspannungsschutz                | . 8379.USP   |
| Kalibrierset                       | . 8366.UKAL2 |

#### 3.3 Ersatzteile

| Anschlusskabel 10 m |  |
|---------------------|--|
| Anschlusskabel 20 m |  |

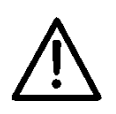

#### 3.4 Weitere Dokumente und Software

Im Internet unter <u>www.lufft.de</u> finden Sie folgende Dokumente und Software zum Herunterladen:

- Bedienanleitung ..... dieses Dokument
- UMB-Protokoll...... Kommunikationsprotokoll der UMB-Geräte
- Firmware......aktuelle Firmware des Gerätes
- UMB-ConfigTool.Net..... PC-Konfigurationssoftware für UMB-Sensoren

#### 4 Gerätebeschreibung

Das VS2k-UMB / VS20k-UMB ist ein Sichtweitenmessgerät zur Ermittlung der optischen Sichtweite im Bereich 0 – 2000 m / 0 – 20000 m, wie sie z.B. bei Umfelddatenerfassungen in Verkehrsbeeinflussungsanlagen benötigt wird.

#### 4.1 Funktionsweise

Die Ermittlung der Sichtweite erfolgt durch die Messung des Reflektionsgrades nach dem Prinzip der 42°-Vorwärtsstreuung<sup>1</sup>.

Die sich im Messfeld befindlichen Teilchen (z.B. Nebeltropfen) streuen das vom Sender ausgestrahlte Infrarotlicht. Der Empfänger misst den Anteil des gestreuten Lichts und ermittelt daraus den Reflektionsgrad. Aus diesem wird unter Berücksichtigung des eingestellten Grenzkontrastes die Sichtweite errechnet.

Die gemessenen Werte werden über die RS485-Schnittstelle abgefragt oder als Analogsignal über den Stromausgang ausgegeben.

Der Anschluss des Gerätes erfolgt über einen 8-poligen Schraubsteckverbinder mit dem dazugehörigen Anschlusskabel.

Für die Konfiguration und zur Messwertabfrage bei der Inbetriebnahme steht eine Windows-PC-Software zur Verfügung.

<sup>&</sup>lt;sup>1</sup> In der horizontalen Ebene

#### 5 Montage

Die Montage erfolgt an einem Mast (Durchmesser 40mm ... 80mm) mit der mitgelieferten Mastbefestigung.

Um eine langfristige und korrekte Funktion zu gewährleisten, sind folgende Punkte zu befolgen:

- Montagehöhe mind. 1,5 Meter über dem Boden
- Messöffnung von der Fahrbahn abwenden
- Abstand zur Fahrbahn > 2 Meter
- Im Abstand von 50 cm keine anderen Geräte ober- oder unterhalb des VS2k-UMB / VS20k-UMB montieren
- Im Abstand von 2 Metern dürfen sich keine Gegenstände (Masten, Bäume, Grass, Sträucher usw.) vor der Messöffnung befinden

Montageskizze:

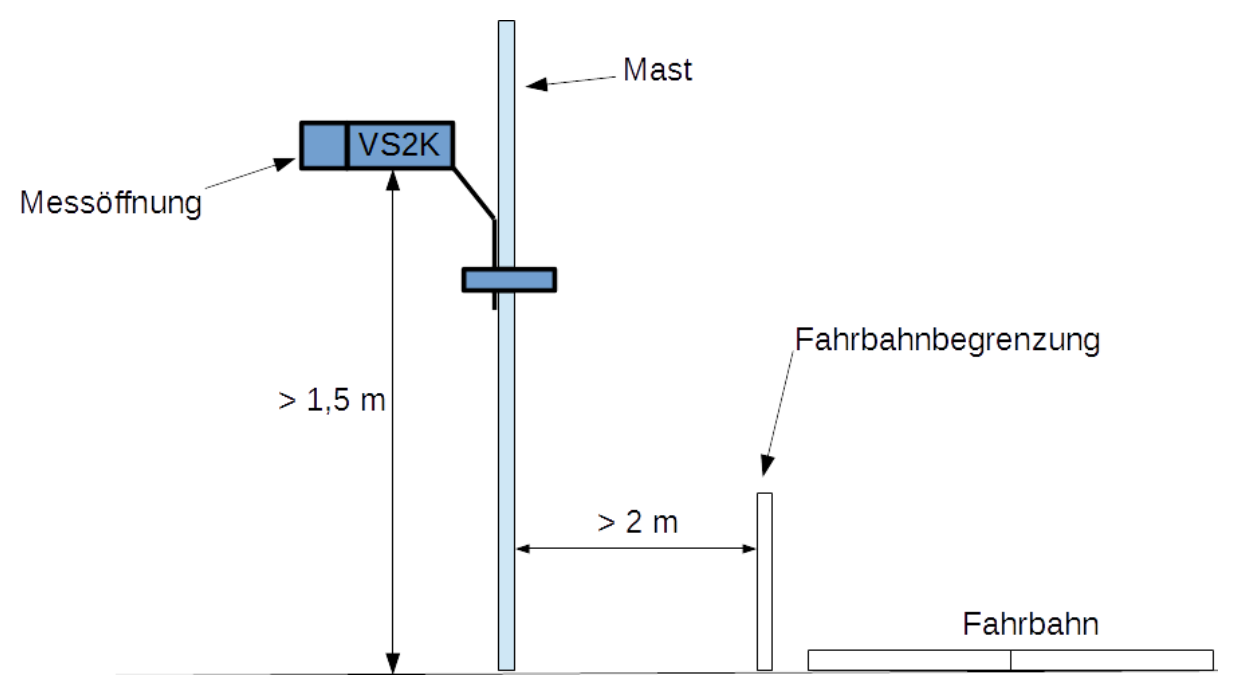

#### ACHTUNG:

- Für die Montage am Mast sind nur zugelassene und geprüfte Hilfsmittel (Leiter, Steiger usw.) zu verwenden.
- Es müssen alle geltenden Vorschriften bei der Arbeit in dieser Höhe beachtet werden.
- Der Mast muss ausreichend dimensioniert und verankert sein.
- Der Mast muss vorschriftsmäßig geerdet sein.
- Bei der Arbeit am Fahrbahnrand und in Fahrbahnnähe sind die entsprechenden Sicherheitsvorschriften zu beachten.

#### Bei fehlerhafter Montage

- funktioniert das Gerät möglicherweise nicht
- kann das Gerät dauerhaft beschädigt werden
- kann Verletzungsgefahr durch Herabfallen des Gerätes bestehen

#### 6 Anschlüsse

#### 6.1 Steckschraubverbinder

Auf der Unterseite des Gerätes befindet sich ein 8-poliger Steckschraubverbinder. Dieser dient zum Anschluss der Versorgungsspannung und der Schnittstellen mit dem dazugehörigen Anschlusskabel.

- 1.... weiß.....negative Versorgungsspannung
- 2.... braun .... positive Versorgungsspannung
- 3.... grün ..... RS485\_A
- 4.....gelb ......RS485\_B
- 5....grau.....nicht belegt
- 6....rosa .....nicht belegt
- 7....blau .....Stromausgang (-)
- 8....rot.....Stromausgang (+)

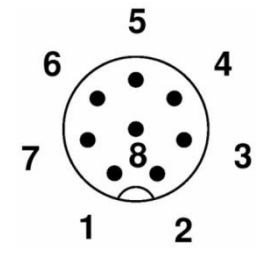

Die Kabelkennzeichnung entspricht DIN 47100

## Die Schirmung des Anschlusskabels darf im Schaltschrank NICHT auf Erde gelegt werden!

Wird das Gerät nicht ordnungsgemäß angeschlossen

- Funktioniert das Gerät möglicherweise nicht
- Kann dieses dauerhaft beschädigt werden
- Besteht unter Umständen die Gefahr eines elektrischen Schlags

#### 6.2 Versorgungsspannung

Die Versorgung des VS2k-UMB / VS20k-UMB erfolgt über eine Gleichspannung von 24VDC. Das verwendete Netzteil muss zum Betrieb von Geräten der Schutzklasse III (SELV) zugelassen sein

#### 6.3 RS485-Schnittstellen

Das Gerät verfügt über eine galvanisch getrennte Halbduplexe 2-Draht-RS485-Schnittstelle mit folgenden Einstellungen:

\* = Werkseinstellung und Baudrate für Firmwareupdate

#### 6.4 Stromausgang

Der Stromausgang ist galvanisch getrennt und kann wie folgt konfiguriert werden:

aus ......der Ausgang gibt 0 mA aus 4 ... 20 mA\* ....der Ausgang gibt die Sichtweite entsprechend der Konfiguration aus 20 ... 4 mA.....invertiert die Ausgabe der Sichtweite

Tritt ein Gerätefehler auf, wird der in der Konfiguration angegebene Fehlerstrom ausgegeben.

Der Lastwiderstand am Stromausgang muss kleiner 300 Ohm sein.

#### 7 Inbetriebnahme

Nachdem das VS2k-UMB / VS20k-UMB an die Stromversorgung angeschlossen wird muss ein rappelndes Geräusch hörbar werden. Es stammt vom Spinnenschreck, der zunächst beim Einschalten und später in unregelmäßigen Abständen aktiviert wird, um Spinnen davon abzuhalten, ihre Netze an dem Gerät zu befestigen.

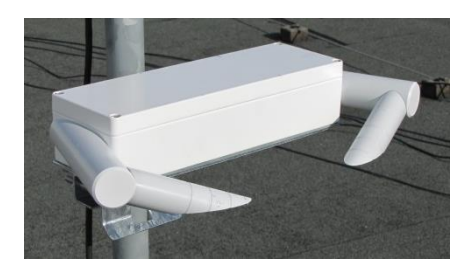

#### 8 Konfiguration

Für die Konfiguration stellt Lufft eine PC-Software zur Verfügung. Mit Hilfe dieser Software kann der Benutzer das Gerät nach seinen Bedürfnissen einstellen.

#### 8.1 Werkseinstellung

Im Auslieferungszustand hat das VS2k-UMB / VS20k-UMB folgende Einstellung:

| Geräte-ID:             | 1                                    |
|------------------------|--------------------------------------|
| Baudrate:              | 19200                                |
| RS485-Protokoll        | UMB binär                            |
| Strom-Ausgang VS2k-UMB | 4-20 mA entspricht 0-2000 m (linear) |
| Grenzkontrast          | 5 %                                  |
| Mittelungsintervall    | 5 min                                |

Werden mehrere VSx-Sensoren in einem UMB-Netzwerk betreiben, muss die ID geändert werden, da jedes Gerät eine eindeutige ID benötigt. Sinnvoll sind von eins an aufsteigende IDs.

#### 8.2 Konfiguration mit PC-Software UMB-ConfigTool.Net

Die Funktionsweise der Konfigurationssoftware UMB-ConfigTool.Net und die zur Konfiguration notwendigen Einzelschritte sind in der Onlinehilfe der Software ausführlich beschrieben.

#### 8.3 Firmwareupdate

Die Beschreibung des Firmwareupdates befindet sich in der Anleitung des UMB-ConfigTool.Net.

#### 9 Kalibrierung / Abgleich

Das Gerät wird mit einer Werkskalibrierung ausgeliefert. Der empfohlene Kalibrierintervall beträgt 12 Monate. Auf Anfrage kann auch eine Vor-Ort-Kalibrierung angeboten werden.

#### 9.1 Voraussetzungen

- Sichtweite muss mindestens 2000 m betragen
- kein Niederschlag
- PC / Laptop mit serieller Schnittstelle
- UMB-ConfigTool.Net (PC-Software)
- Kalibrierset (Lufft Art.-Nr.: 8366.UKAL2)

Eine genaue Anleitung zur Durchführung der Kalibrierung finden Sie in der Online-Hilfe der Software UMB-ConfigTool.Net.

#### **10 Kommunikation**

Entsprechend der Konfiguration des Gerätes, kann die Sichtweite im Binär- oder ASCII-Protokoll abgefragt werden.

#### 10.1 Binär-Protokoll

In dieser Betriebsanleitung ist lediglich ein Beispiel einer Online-Datenabfrage beschrieben. Die genaue Funktionsweise entnehmen Sie bitte der aktuellen Version des Dokuments "UMB-Protokoll".

#### 10.1.1 Framing

Der Daten-Frame ist wie folgt aufgebaut:

| 1   | 2           | 3 - 4     | 5 - 6         | 7           | 8   | 9           | 10            | 11 (8 + len)<br>optional | 9 + len | 10 + len<br>11 + len | 12 + len |
|-----|-------------|-----------|---------------|-------------|-----|-------------|---------------|--------------------------|---------|----------------------|----------|
| SOH | <ver></ver> | <t0></t0> | <from></from> | <len></len> | STX | <cmd></cmd> | <verc></verc> | <payload></payload>      | ETX     | <cs></cs>            | EOT      |

| SOH                 | Steuerzeichen für den Start eines Frames (01h) 1 Byte                            |
|---------------------|----------------------------------------------------------------------------------|
| <ver></ver>         | Header-Versionsnummer, Bsp.: V 1.0 $\rightarrow$ <ver> = 10h = 16d; 1 Byte</ver> |
| <to></to>           | Empfänger-Adresse, 2 Bytes                                                       |
| <from></from>       | Absender-Adresse, 2 Bytes                                                        |
| <len></len>         | Anzahl der Datenbytes zwischen STX und ETX; 1 Byte                               |
| STX                 | Steuerzeichen für den Start der Nutz-Datenübertragung (02h); 1 Byte              |
| <cmd></cmd>         | Befehl; 1 Byte                                                                   |
| <verc></verc>       | Versionsnummer des Befehls; 1 Byte                                               |
| <payload></payload> | Datenbytes; 0 – 210 Byte                                                         |
| ETX                 | Steuerzeichen für das Ende der Nutz-Datenübertragung (03h); 1 Byte               |
| <cs></cs>           | Checksumme, 16 Bit CRC; 2 Byte                                                   |
| EOT                 | Steuerzeichen für das Ende des Frames (04h); 1 Byte                              |
| Steuerzeiche        | n: SOH (01h), STX (02h), ETX (03h), EOT (04h).                                   |

#### 10.1.2 Adressierung mit Klassen- und Geräte-ID

Die Adressierung erfolgt über eine 16-Bit Adresse. Diese gliedert sich in eine Sensorklassen-ID und eine Geräte-ID

| Adresse           | Adresse (2 Bytes = 16 Bit)        |            |           |                     |  |  |  |  |  |  |  |  |
|-------------------|-----------------------------------|------------|-----------|---------------------|--|--|--|--|--|--|--|--|
| <b>Bit 15 –</b> 1 | 2 (obere 4 Bit)                   | Bit 11 – 8 | Bit 7 – 0 | (untere 8 Bit)      |  |  |  |  |  |  |  |  |
| Klassen-          | <b>ID</b> (0 bis 15)              | Reserve    | Geräte-IE | <b>D</b> (0 – 4095) |  |  |  |  |  |  |  |  |
| 0                 | Broadcast                         |            | 0         | Broadcast           |  |  |  |  |  |  |  |  |
| 3                 | Sichtweite (VS2k-UMB / VS20k-UMB) |            | 1 - 4095  | verfügbar           |  |  |  |  |  |  |  |  |
| 15                | Master bzw. Steuergeräte          |            |           |                     |  |  |  |  |  |  |  |  |

Bei Klassen und Geräten ist jeweils die ID = 0 als Broadcast vorgesehen. So ist es möglich, einen Broadcast auf eine bestimmte Klasse zu senden. Dies ist allerdings nur sinnvoll möglich, wenn sich am Bus nur ein Gerät dieser Klasse befindet.

#### 10.1.3 Beispiele für die Bildung von Adressen

Soll z.B. ein VS2k-UMB mit der Geräte-ID (Seriennummer) 0001 adressiert werden, geschieht das wie folgt:

Klassen-ID für Sichtweite ist 3d = 3h Geräte-ID (Seriennummer) ist z.B. 001d = 001h

Setzt man die Klassen- und Geräte-ID zusammen ergibt sich eine Adresse 3001h (12289d).

#### 10.1.4 Beispiel einer Binärprotokoll-Abfrage

Soll z.B. ein Sichtweitensensor mit der Geräte-ID (Seriennummer) 0001 nach der aktuellen Sichtweite (0 – 2000 m) von einem PC abgefragt werden, geschieht das wie folgt:

Sensor:

Klassen-ID für Sichtweitensensor ist 3 = 3h Geräte-ID (Seriennummer) ist 0001 = 0001h

Setzt man die Klassen- und Geräte-ID zusammen ergibt sich eine Ziel-Adresse 3001h.

PC:

Klassen-ID für **PC (Master-Gerät)** ist 15 = Fh PC-ID ist z.B. 22 = 016h

Setzt man die Klassen- und PC-ID zusammen ergibt sich eine Absender-Adresse F016h

Die Länge <len> beträgt für den Befehl Onlinedatenabfrage 4d = 04h,

das Kommando für Onlinedatenabfrage ist 23h,

die Versionsnummer des Befehls ist 1.0 = 10h.

In der <payload> steht die Kanalnummer; wie aus der Kanalliste ersichtlich ist, steht die aktuelle Sichtweite 0 - 2000 m in Kanal 601d = 259h

Die berechnete CRC beträgt D40Dh

#### Die Anfrage an das Gerät:

| SOH | <ver></ver> | <to></to> | <from></from> | <len></len> | STX | <cmd></cmd> | <verc></verc> | <channel></channel> | ETX | <cs></cs> | EOT |
|-----|-------------|-----------|---------------|-------------|-----|-------------|---------------|---------------------|-----|-----------|-----|
|     |             |           |               |             |     |             |               |                     |     |           |     |

| 1   | 2   | 3   | 4   | 5   | 6   | 7   | 8   | 9   | 10  | 11  | 12  | 13  | 14  | 15  | 16  |
|-----|-----|-----|-----|-----|-----|-----|-----|-----|-----|-----|-----|-----|-----|-----|-----|
| 01h | 10h | 01h | 30h | 16h | F0h | 04h | 02h | 23h | 10h | 59h | 02h | 03h | 0Dh | D4h | 04h |

#### Die Antwort des Gerätes:

| SOH | <ver></ver> | <1  | t0> | <fro< th=""><th>m&gt;</th><th><len></len></th><th>STX</th><th><cmd></cmd></th><th><verc></verc></th><th><status></status></th><th colspan="2"><channel></channel></th><th><typ></typ></th></fro<> | m>  | <len></len> | STX | <cmd></cmd> | <verc></verc> | <status></status> | <channel></channel> |     | <typ></typ> |
|-----|-------------|-----|-----|----------------------------------------------------------------------------------------------------|-----|-------------|-----|-------------|---------------|-------------------|---------------------|-----|-------------|
| 1   | 2           | 3   | 4   | 5                                                                                                    | 6   | 7           | 8   | 9           | 10            | 11                | 12                  | 13  | 14          |
| 01h | 10h         | 16h | F0h | 01h                                                                                                    | 30h | 0Ah         | 02h | 23h         | 10h           | 00h               | 59h                 | 02h | 16h         |

| <value></value> |     |     | ETX | <0  | S>  | EOT |     |
|-----------------|-----|-----|-----|-----|-----|-----|-----|
| 15              | 16  | 17  | 18  | 19  | 20  | 21  | 22  |
| 00h             | 00h | FAh | 44h | 03h | 5Eh | 11h | 04h |

<status> = Gerät o.k. <typ> = Datentyp des folgenden Wertes; 16h = Float (4 Byte, IEEE Format) <value> = 44FA000h entspricht als Floatwert 2000,00 Die Sichtweite beträgt also 2000 m.

Mit Hilfe der Checksumme (115Eh) kann die korrekte Datenübertragung überprüft werden.

**ACHTUNG:** Bei der Übertragung von Word- und Float-Variablen wie z.B. der Adressen oder der CRC gilt Little Endian (Intel, lowbyte first). Das bedeutet erst das LowByte und dann das HighByte.

#### 10.1.5 CRC-Berechnung

Berechnung der CRC erfolgt nach folgenden Regeln:

Norm: CRC-CCITT

Polynom:  $1021h = x^{16} + x^{12} + x^5 + 1$  (LSB-first-Mode)

Startwert: FFFFh

(Achtung! Im Gegensatz zu früheren Lufft-Protokollen ist hier der Startwert für die CRC-Berechnungen nicht 0h sondern FFFFh nach CCITT!!)

Weitere Informationen finden Sie in der Beschreibung einer CRC-Berechnung aus dem UMB-Protokoll V1\_0.

#### 10.2 ASCII-Protokoll

Über das ASCII-Protokoll kann auf einfache Weise mit Geräten kommuniziert werden.

Das ASCII-Protokoll dient ausschließlich zur Onlinedaten-Abfrage und ist nicht über eine CRC gesichert. Bei einem unverständlichen ASCII-Kommando reagiert das Gerät nicht!

#### 10.2.1 Aufbau

Ein ASCII-Befehl wird durch das Zeichen ,&' eingeleitet und mit den Zeichen CR (0Dh) abgeschlossen. Zwischen den einzelnen Blöcken steht jeweils ein Leerzeichen (20h); dargestellt mit einem Unterstrich ,\_'. Zeichen, die einen ASCII-Wert repräsentieren, stehen in einfachen Anführungszeichen.

#### 10.2.2 Beispiel einer ASCII-Abfrage

Soll z.B. ein Sichtweitensensor mit der Geräte-ID (Seriennummer) 0001 nach der aktuellen Sichtweite (0 – 2000 m) von einem PC abgefragt werden, geschieht das wie folgt:

Mit dem Kommando "M" wird ein Messwert eines bestimmten Kanals abgefragt.

| Aufruf:                         | $\mathcal{A}^{2}_{\mathrm{ch}} = \mathrm{ch}^{5}_{\mathrm{ch}} \mathcal{A}^{2}_{\mathrm{ch}} = \mathrm{ch}^{5}_{\mathrm{ch}} \mathcal{A}^{5}_{\mathrm{ch}} = \mathrm{ch}^{5}_{\mathrm{ch}} \mathcal{A}^{5}_{\mathrm{ch}} = \mathrm{ch}^{5}_{\mathrm{ch}} = \mathrm{ch}^{5}_{\mathrm{ch}} \mathcal{A}^{5}_{\mathrm{ch}} = \mathrm{ch}^{5}_{\mathrm{ch}} \mathcal{A}^{5}_{\mathrm{ch}} = \mathrm{ch}^{5}_{\mathrm{ch}} = \mathrm{ch}^{5}_$ |
|---------------------------------|----------------------------------------------------------------------------------------------------|
| Antwort:                        | ,\$_ <id>°_,IM_<cnannel>°_<value>°CR</value></cnannel></id>                                                                                                    |
| <id>5</id>                      | Geräteadresse (5-stellig dezimal mit führenden Nullen)                                                                                                    |
| <channel><sup>5</sup></channel> | gibt die Kanalnummer an (5-stellig dezimal mit führenden Nullen)                                                                                                    |
| <value>5</value>                | Messwert (5-stellig dezimal mit führenden Nullen); ein auf 0 – 65520d normierter                                                                                                    |
|                                 | Messwert. Von 65521d – 65535d sind diverse Fehlercodes definiert                                                                                                    |

#### **Beispiel:**

Aufruf: &\_12289\_M\_00601

Mit diesem Aufruf wird Kanal 601 von dem Gerät mit der Adresse 12289 (VS2k-UMB mit der Geräte-ID 0001) abgefragt.

Antwort: \$\_12289\_M\_00601\_03456

Mit der Normierung für die Sichtweite ergibt sich dann folgende Rechnung:

| 0d     | entspricht | 0 Meter                            |
|--------|------------|------------------------------------|
| 65520d | entspricht | 32760 Meter                        |
| 03456d | entspricht | 32760 / 65520 * 03456 = 1728 Meter |

#### 10.3 Kanalbelegung für die Datenabfrage

Die hier beschriebene Kanalbelegung gilt für die Onlinedatenabfrage im Binärprotokoll. Im ASCII-Protokoll werden alle Kanäle im Abbildungsnormal ausgegeben.

| Kanal               |        | Datentyn          | Messgröße Messbereich |                      | Beschreibung |  |
|---------------------|--------|-------------------|-----------------------|----------------------|--------------|--|
| aktuell             | mittel | Dutomyp           |                       |                      | Deschieldung |  |
| Sichtwe             | eite   |                   |                       |                      |              |  |
| 600                 | 650    | float             | in Meter              | 10 – 1000 Meter      |              |  |
| 601                 | 651    | float             | in Meter              | 10 – 2000 Meter      |              |  |
| 602                 | 652    | float             | in Kilometer          | 0,01 – 1,000 km      |              |  |
| 603                 | 653    | float             | in Kilometer          | 0,01 – 2,000 km      |              |  |
| 604                 | 654    | float             | in feet               | 32 – 3000 feet       |              |  |
| 605                 | 655    | float             | in feet               | 32 - 6500 feet       |              |  |
| 606                 | 656    | float             | in miles              | 0,006 – 0,600 miles  |              |  |
| 607                 | 657    | float             | in miles              | 0,006 – 1,200 miles  |              |  |
| 608                 | 658    | unsigned<br>short | im Abbildungsnormal   | 20 – 4000            |              |  |
| 609                 | 659    | float             | m                     | 10 – 20000           |              |  |
| 610                 | 660    | float             | km                    | 0,01 - 20,00         |              |  |
| 611                 | 661    | float             | ft                    | 32 – 65000 ft        |              |  |
| 612                 | 662    | float             | miles                 | 0,006 – 12,400 miles |              |  |
| Umgebungstemperatur |        |                   |                       |                      |              |  |
| 100                 | 150    | flaat             | in °C                 | -40 - +80 °C         |              |  |
| 101                 | 151    | noat              | in °F                 | -40 - +176 °F        |              |  |
| 102                 | 152    | unsigned<br>short | im Abbildungsnormal   |                      |              |  |

| Service |   |               |                                       |                                                    |                                                        |
|---------|---|---------------|---------------------------------------|----------------------------------------------------|--------------------------------------------------------|
| 4000    |   | unsigned char | logisch                               | 0 - 100,255                                        | Verschmutzungsgrad Sender                              |
| 4001    |   | unsigned char | logisch                               | 0 - 100,255                                        | Verschmutzungsgrad Empfänger                           |
| 4002    |   | unsigned char | logisch                               | 0/1                                                | Langzeitverschmutzungserkennung<br>Sender <sup>2</sup> |
| 4003    |   | unsigned char | logisch                               | 0/1                                                | Langzeitverschmutzungserkennung<br>Empfänger           |
| 4030    |   | unsigned char | logisch                               | 0 = AUS<br>1 = AUTO-Motor an<br>2 = AUTO-Motor aus | Spider-Defender-Status                                 |
| 4040    |   | unsigned long | in s                                  | 04294967295                                        | Laufzeit seit Systemsart                               |
| 4000    |   | unsigned char | logisch                               | 0100,255                                           |                                                        |
| TLS FG  | 3 |               |                                       |                                                    |                                                        |
|         |   |               | TLS-Code FG3:                         | 10 – 1000 Meter                                    |                                                        |
|         |   |               | Byte 1: Typ der DE-<br>Daten (Typ 60) | 10 = 10d = 000Ah                                   |                                                        |
| 1060    |   | 3 Byte        | Byte 2: Messwert low byte             | 1000 = 1000d = 03E8h                               |                                                        |
|         |   |               | Byte 3: Messwert high byte            |                                                    |                                                        |

Der aktuelle Wert gibt den aktuell gemessenen Wert aus. Beim Mittelwert werden die Messwerte über den in der Konfiguration angegebenen Zeitraum gemittelt.

#### 10.4 Abbildungsnormale

| Abbildungsnormal | Wertebereich Sichtweite          |  |
|------------------|----------------------------------|--|
|                  | 0 – 32760 m                      |  |
|                  | 0 – 32,76 km                     |  |
|                  | 0 – 107480,315 feet              |  |
|                  | 0 – 20,3561203 miles             |  |
|                  | Wertebereich Umgebungstemperatur |  |
| 0 - 65520        | -40 - +80 °C                     |  |
|                  | -40 - +176 °F                    |  |
|                  | Verschmutzungserkennung          |  |
|                  | 0 – 100 %                        |  |
|                  | Spider defender State            |  |
|                  | 0 – 1 "0", "1", Fehler           |  |

<sup>&</sup>lt;sup>2</sup> Die Langszeitverschmutzung wird nur bei Dunkelheit gemessen um einen Streulicht-Einfluss auszuschließen. Zusätzlich wird die Langzeitverschmutzung bei jedem Geräte-Start verifiziert um unnötige Wartungen zu vermeiden. Aus diesem Grund sind die entsprechenden Kanäle die ersten 15 Minuten nach dem Gerätestart nicht abfragbar (BUSY). Diese Art der Verifizierung ermöglich eine schnelle Wartung ohne manuelle Änderungen in der Konfiguration durchführen zu müssen. Der aktuelle Verschmutzungsgrad ist jederzeit über die entsprechenden Kanäle (4000 und 4002) auslesbar.

#### 11 Technische Daten

#### **11.1 Sichtweite**

| Messverfahren:         | 42°-Vorwärtsstreuung <sup>3</sup> |
|------------------------|-----------------------------------|
| Messwert:              | Sichtweite                        |
| Messbereich VS2k-UMB:  | 10 m - 2000 m;                    |
| Messbereich VS20k-UMB: | 10 m - 20000 m;                   |
| Genauigkeit:           | +/- 10 % Sichtweite               |

#### 11.2 Lagerbedingungen

#### 11.3 Betriebsbedingungen

zulässige Betriebstemperatur: ...... -40 °C ... +60 °C zulässige rel. Feuchte: ...... 0 ... 100 % r.H.

#### **11.4 Elektrische Daten**

| Spannungsversorgung: | 20 30 VDC; typisch 24 VDC                         |
|----------------------|---------------------------------------------------|
| Stromaufnahme:       | < 200 mA @ 24 V (bei laufendem Spinnenschreck und |
|                      | aktiven Stromausgängen)                           |
|                      | ca. 100 mA im Normalmodus und RS485-Betrieb       |
| Leistungsaufnahme:   | 3 W (typisch), 10 W (Spitze)                      |
| Schutzklasse:        | III (SELV)                                        |

#### 11.5 Schnittstellen

RS485 (2-Draht, Halbduplex) für Konfiguration und Messwertabfrage Analogausgang (4 – 20mA) für Messwertausgabe

#### **11.6 Mechanische Daten**

| Abmessungen (B x H x T): | ca. 550 x 80 x 230 mm |
|--------------------------|-----------------------|
| Gewicht:                 | ca. 4 kg ohne Halter  |
|                          | ca. 5,6 kg mit Halter |
| Schutzart:               | IP66                  |

<sup>&</sup>lt;sup>3</sup> In der horizontalen Ebene.

### **12 Fehlerbeschreibung**

| Beschreibung                                                                   | Ursache / Behebung                                                                                                    |
|--------------------------------------------------------------------------------|----------------------------------------------------------------------------------------------------|
| Das Gerät misst immer die maximale<br>Sichtweite                               | <ul> <li>Transportschutz wurde nicht entfernt →</li> <li>Schutzkappen entfernen</li> </ul>                                                                         |
| Das Gerät lässt sich nicht abfragen                                            | <ul> <li>Versorgungsspannung prüfen</li> <li>Schnittstellen-Verbindung prüfen</li> <li>falsche Geräte – ID → ID prüfen</li> </ul>                                  |
| Das Gerät lässt sich nicht abgleichen                                          | - Gerät stark verschmutzt                                                                                                    |
| "Kalibrierfehler 0"<br>während der Kalibrierung mit dem UMB-<br>ConfigTool.Net | Startup des VS2k-UMB / VS20k-UMB nicht ab-<br>geschlossen. Wartezeit zwischen Einschalten /<br>Reset und Start der Kalibrierung muss mindes-<br>tens 90 s betragen |

#### 13 Wartung und Pflege

Für einen reibungslosen Betrieb empfiehlt es sich, folgende Überprüfungen und Wartungsarbeiten regelmäßig vorzunehmen:

- Optik auf Verschmutzung prüfen und ggf. reinigen mit fusselfreiem Tuch und evtl. Alkohol bzw. demineralisiertem Wasser
- Leitungen und Gehäuse auf Beschädigungen prüfen, ggf. Sensor oder Leitung tauschen.
- Sensor im empfohlenen Abgleichintervall rekalibrieren. Beachten Sie dabei die notwendigen Umgebungsbedingungen für eine Rekalibrierung!).

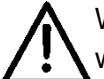

Während der Wartungsarbeiten muss das Gerät von der Versorgungsspannung getrennt werden.

Wartungsarbeiten, die ein Öffnen des Gehäuses erfordern, dürfen nur von geschultem Fachpersonal durchgeführt werden.

#### **14 Entsorgung**

Das Gerät ist gemäß der Europäischen Richtlinien 2002/96/EG und 2003/108/EG (Elektround Elektronik-Altgeräte) zu entsorgen. Altgeräte dürfen nicht in den Hausmüll gelangen! Für ein umweltverträgliches Recycling und die Entsorgung Ihres Altgerätes wenden Sie sich an einen zertifizierten Entsorgungsbetrieb für Elektronikschrott.

#### **15 Hersteller**

Für Fälle der Gewährleistung oder Reparatur wenden Sie sich bitte an:

#### G. Lufft Mess- und Regeltechnik GmbH

Gutenbergstraße 20 D-70736 Fellbach Postfach 4252 D-70719 Fellbach Tel: +49(0)711-51822-0 Fax: +49(0)711-51822-41 Mail: info@lufft.de www.lufft.de

oder an Ihren lokalen Vertriebspartner.

#### G. LUFFT Mess- und **Regeltechnik GmbH**

Lufft Germany: Lufft Germany: Fellbach Office: Postal Address: Gutenbergstrasse 20 D-70736 Fellbach Address: P.O. Box 4252 D-70719 Fellbach Tel.: +49 (0)711 51822-0 Fax: +49 (0)711 51822-41 www.lufft.com info@lufft.de

Berlin Office: Carl-Scheele-Strasse 16 D-12489 Berlin Phone: +49 711 51822-831 Fax: +49 711 51822-944

#### Lufft North America:

Lufft USA, Inc. Carpinteria California, Fax: +01 805 845 4275 E-Mail: sales@lufftusainc.com

Lufft China: Shanghai Office: Lufft (Shanghai) Measurement & Control Technology Co., Ltd. Room 507 & 509, Building No.3, Shanghai Yinshi Science and Business Park, No. 2568 Gudai Road, Minhang District Minhang District, 201199 Shanghai, CHINA Tel: +86 21 5437 0890 Fax: +86 21 5437 0910 E-Mail: china@lufft.com www.lufft.cn

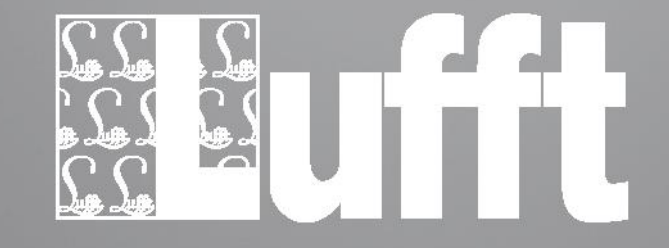

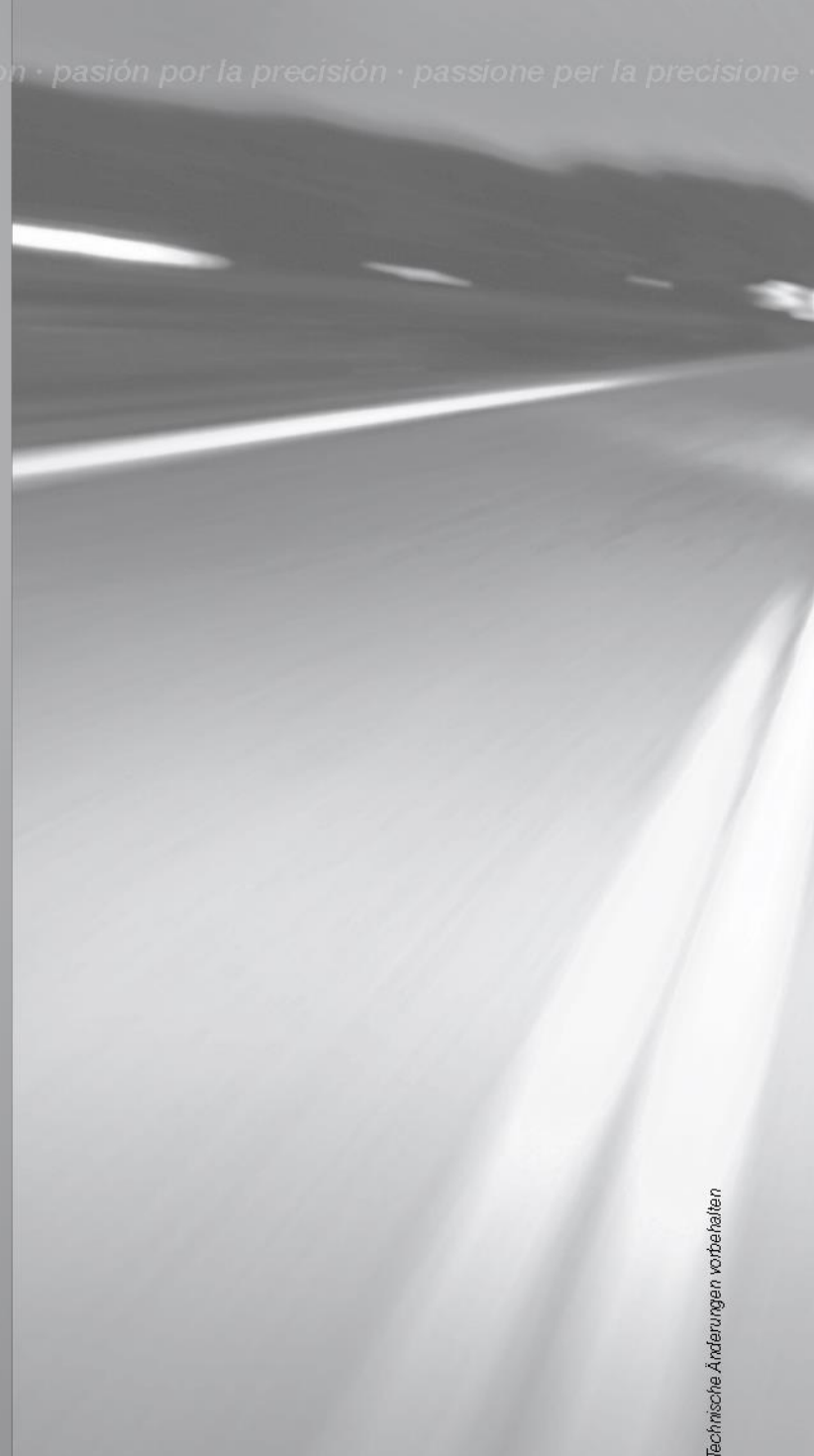